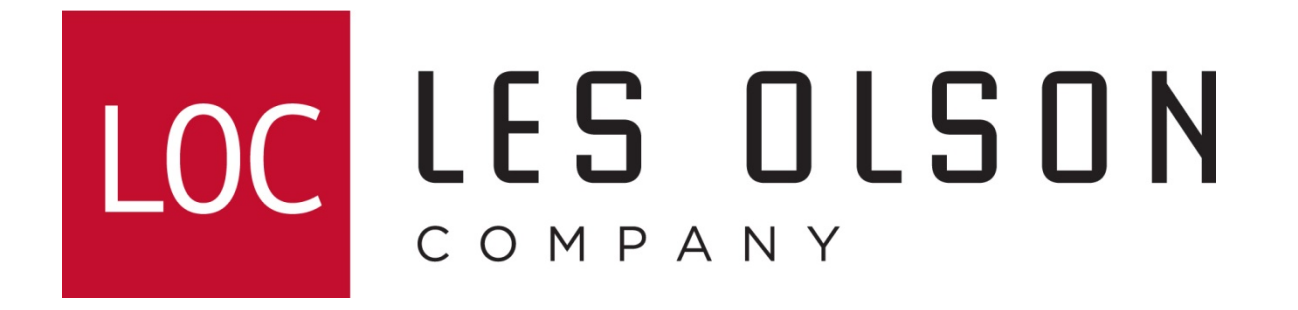

Entering email destinations on Sharp monochrome imagers

(For old style web interface MFPs)

AR-168/AR-208/MX-B201, AR-M162/M207, AR-M237/277, AR-M257/317, AR-M280/350/450, AR-M355/455, MX-M350/450, AR-M550/620/700, MX-M550/620/700, AR-BC260/BC320

If further assistance is required, please call the Les Olson Company I.T. department at 801-413-2106

| ← → C 192.168.0.20       | 01 The IP address of your Sharp may be different             | New Destination                                  |
|--------------------------|--------------------------------------------------------------|--------------------------------------------------|
| - MENU -                 |                                                              | 5 [E-mail] [FTP] [Desktop] [Fax] [i-Fax] [Group] |
| AR-M620N                 | SHARP                                                        | Destinations List                                |
| System Information       | Help                                                         | All Destinations M Name M Show (S)               |
| Device Status            | Connect to 10.0.1.10                                         | All Destinations                                 |
| Device Configuration     |                                                              |                                                  |
| <u>Network Status</u>    |                                                              |                                                  |
| Document Filing          |                                                              |                                                  |
| Folder/Job Operate       | The center 10.0.1.10 at user requires a username and         |                                                  |
|                          | password.                                                    |                                                  |
| Image Send<br>Management | Warning: This server is requesting that your username and    |                                                  |
| Destination              | password be sent in an insecure manner (basic authentication |                                                  |
| Sender                   | without a secure connection).                                |                                                  |
| Network Scanning         | User name: 👩 🖉 admin 💌                                       |                                                  |
| Function                 | Bassword: Sharp                                              |                                                  |
| Submit Print Job         |                                                              |                                                  |
| Printer Test Page        | I Kemember my password                                       |                                                  |
| - Inter rest rage        |                                                              |                                                  |
| Link                     |                                                              |                                                  |
| Device Management        |                                                              | Edit (M) Delete (C) Clear Checked (B)            |
| Fax Memory Box           | Update Status (U)                                            |                                                  |
|                          |                                                              | L                                                |

- 1. Log in to the Sharp's web interface by typing its IP address in the address bar of a web browser. **Note:** To get the IP address do the following at the Sharp:
  - A. Press: System Settings (Custom Settings for older models)
  - B. Touch: List Print
  - C. Touch: All Custom Settings List

Locate the IP or IPv4 address on the first page of the printout.

- 2. Click the Destination link.
- 3. Enter admin for the User name and Sharp for the Password .
- 4. Click OK.
- 5. Click the Email link.
- 6. Enter the name you would like displayed on the Sharp (not email).
- 7. Enter the email address for the person to be emailed.
- 8. Click Submit.

| -mail Destination                                      | on Control                    |
|--------------------------------------------------------|-------------------------------|
| Name (Required)                                        | Your Name                     |
| Initial (Optional)                                     |                               |
| Display Name<br>(Optional)                             |                               |
| Custom Index                                           | USER 1 V<br>V Frequently Used |
| E-mail Address                                         | yourname@yourdomain.com       |
| (Required)                                             | Global Address Search(G)      |
| File Format                                            | PDF MMR(G4) V                 |
| Add to sender lis                                      | t                             |
| Login Name for<br>User<br>Authentication<br>(Optional) |                               |